## **DLA OneView Instructions for Current Students**

|                         | DLA OneView Portal                                           |                                                                                   |
|-------------------------|--------------------------------------------------------------|-----------------------------------------------------------------------------------|
| Create A New<br>Account | parent login<br>Username<br>Password<br>LOGIN LOST PASSWORD? | helpful links<br>Forgot Credentials<br>Contact The District<br>Frequent Questions |
| 0                       | 🧿 🎽 📄 🔘                                                      | ③ ▼ ↓ 9:26                                                                        |

1. Click on the Create A New Account button.

~If you already have an account, enter your username and password and go to Step #6
~If you need to link additional students go to step #4

| If you forget your password, Click LOST PASSWORD and enter                                                                                                    | er |
|----------------------------------------------------------------------------------------------------|----|
| your email and 4 digit Pin to reset                                                                                                    |    |
| DAYTON LEADERSHIP<br>ACADEMIES                                                                                                    |    |
| Forgot Parent Login ID? If you have forgotten your Parent Login ID, please provide the email address you used to set up your account and your PIN code to have the system send you a link to reset your Parent Account ID. NOTE: If your account email address is no longer correct or if you are unable to receive messages to that account, you will need to contact the school district to have your email address: Type Your Email Address: Your PIN Code: Submit Go Back |    |
| Forgot Parent Account Password?                                                                                                    |    |
| If you have forgotten your account password, please provide your Parent Login ID to have the system send you a link to reset your account password. NOTE: If your account email address is no longer correct or if you are unable to receive messages to that account, you will need to contact the school district to have your email address updated.                                                                                                    |    |
| Type Your Parent Login ID: Submit Go Back                                                                                                    |    |
| © 2019 DLA - All Richts Reserved                                                                                                    |    |
|                                                                                                    |    |

~If you still cannot access your students account please call Nurse Jodi (ext. 1106) or Ms. Robinson (ext. 1107) for assistance at 937-567-9426.

| 0 |                                                                                      |                                                                                                    | 6 🕈 🛔 9:35    |
|---|--------------------------------------------------------------------------------------|----------------------------------------------------------------------------------------------------|---------------|
|   |                                                                                      |                                                                                                    |               |
|   |                                                                                      | Register & Begin Go Back                                                                                                    |               |
|   | PIN Code:                                                                            | (Please provide a pin code for additional security)                                                                                                    |               |
|   | Forgot Password Answer:                                                              |                                                                                                    |               |
|   | Forgot Password Question:                                                            | (Used to verify your identity if needed)                                                                                                    |               |
|   | Confirm Password:                                                                    |                                                                                                    |               |
|   | Parent Password:                                                                     | (Known only to you - do not share)                                                                                                    |               |
|   | Parent Login ID:                                                                     |                                                                                                    |               |
|   |                                                                                      | Account Access Information                                                                                                    |               |
|   | Your Registration Status:                                                            | Please Select                                                                                                    |               |
|   | Contact Phone:                                                                       | (If provided, we can use to speak with you if needed)                                                                                                    |               |
|   | Alternate Email:                                                                     | (If provided, we will copy this email on all messages sent out)                                                                                                    |               |
|   | Your Email Address:                                                                  |                                                                                                    |               |
|   | Your Last Name:                                                                      |                                                                                                    |               |
|   | Your First Name:                                                                     |                                                                                                    |               |
|   |                                                                                      | Personal Information                                                                                                    |               |
|   | To get started, you will need to registe<br>register and get yourself set up. Fields | r as a prospective parent with our district. Please provide all information below and click the 'Register' button at the bottom to<br>in <b>bold</b> are required. | ineout. 39.32 |
|   |                                                                                      |                                                                                                    | impourt 20-52 |
|   |                                                                                      |                                                                                                    |               |

(If you already have an account go to Step #6)

- 2. Fill in your personal information.
- 3. Create your own:

~username and password(We recommend using your email for the username and your students first name for the account password)

- ~Security question/answer
- ~Pin

## 4. Option#1 Enter Invite Code

~Enter the invite code that was provided to you and click attach.

~If you do not have the invite code please contact Nurse Jodi (ext. 1106) or Ms. Robinson (ext. 1107) for assistance at 937-567-9426.

~Your students Name will appear in a drop down menu in the upper right corner

~You can toggle between all your linked students

| elcome Grant Wright                                                    |                                                                                                    | UPDATE MY ACCOUNT LOG OUT                                |
|------------------------------------------------------------------------|----------------------------------------------------------------------------------------------------|----------------------------------------------------------|
|                                                                        | MY ACCOUNT AND PROFILE                                                                                          |                                                          |
| Submit & View Online Form                                              | IS                                                                                                    |                                                          |
| Enroll New Student(s)                                                  |                                                                                                    | Dayton View Elementary<br>Grade 03<br>Manage My Students |
| Parent Links                                                           | School Building Information                                                                                     | Upcoming Events                                          |
| ProgressBook     ProgressBook Password Reset     Meal Magix     EZ Pay | Dayton Leadership Academies<br>Principal Unassigned<br>1416 W Riverview Ave<br>Dayton, OH 45402<br>937-567-9426 |                                                          |
|                                                                        | Recent News                                                                                                    |                                                          |

5. To link any additional students go to:

~Manage Student Accounts in the upper right corner.

~Repeat the process in step #4.

6. Click SUBMIT & VIEW ONLINE FORMS
then Click on Student demographic and EMA
under the back to school section.
~This will need to be done for each student you have

linked.

7. Update and verify all information is correct and click"Save and Submit to District"

| Welcome Grant Wright                                                                                      |                                                                                                    | UPDATE MY ACCOUNT LOG OUT                                |
|----------------------------------------------------------------------------------------------------|----------------------------------------------------------------------------------------------------|----------------------------------------------------------|
|                                                                                                    | MY ACCOUNT AND PROFILE                                                                                                    |                                                          |
| Submit & View Online Form                                                                                 | s                                                                                                    |                                                          |
| Enroll New Student(s)                                                                                     |                                                                                                    | Dayton View Elementary<br>Grade 03<br>Manage My Students |
| Parent Links                                                                                              | School Building Information                                                                                                    | Upcoming Events                                          |
| <ul> <li>ProgressBook</li> <li>ProgressBook Password Reset</li> <li>Meal Magix</li> <li>EZ Pay</li> </ul> | Dayton Leadership Academies<br>Principal Unassigned<br>1416 W Riverview Ave<br>Dayton, OH 45402<br>937-567-9426                                                                      |                                                          |
|                                                                                                    | Recent News                                                                                                    |                                                          |
|                                                                                                    | © 2019. DLA - All Rights Reserved.                                                                                                    |                                                          |
| By accessing this                                                                                         | system you agree to be bound to all district rules, regulations and guidelines. Unauthorized<br>investigated, reported and pursued using all means available to the school district. | access attempts will be                                  |
|                                                                                                    |                                                                                                    |                                                          |
|                                                                                                    |                                                                                                    |                                                          |
|                                                                                                    |                                                                                                    |                                                          |

8. This must be done for each student you have linked.

Toggle between your students with the drop down menu in the upper right corner and repeat steps #6 and #7 for each of your linked students.

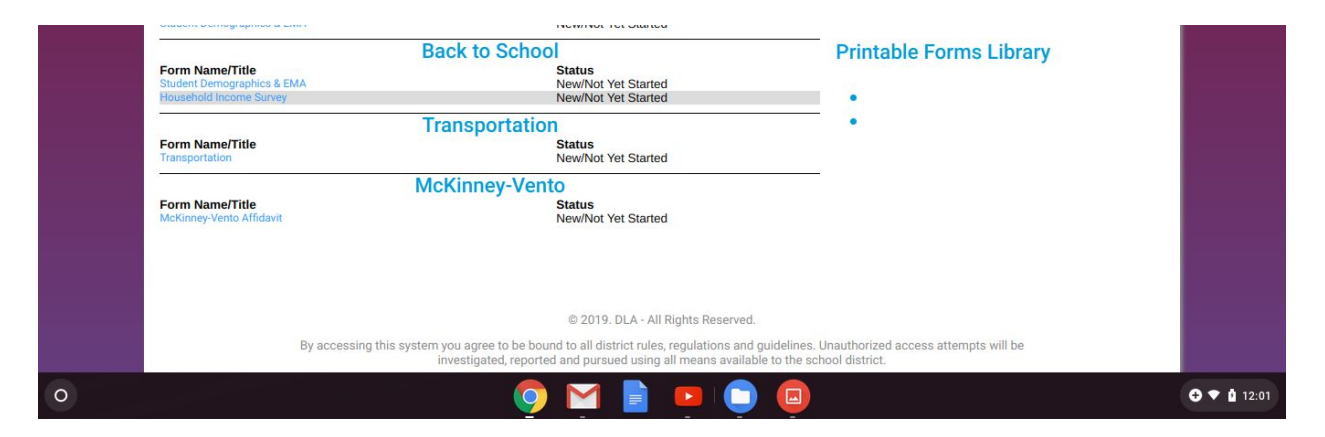

9.If you are displaced, (homeless, living in a shelter, or multifamily home) through the year be sure to fill out the separate transportation form or Mckinney-Vento form if necessary.

~The Mckinney-Vento should be used if you are unable to provide the enrollment documents, such as proof of residency, that are required by school. In accordance with the Mckinney-Vento Homeless Assistance Act (P.L. 107-110), state and localities are required to address barriers to the enrollment of students meeting the definition of homelessness. Your completion of this affidavit will facilitate the enrollment of your student(s). 10. Transportation requests and address changes cannot be processed until PROOF OF RESIDENCY IS RECEIVED. Proof of residency can be uploaded to Oneview during your re-enrollment process, emailed to <u>yrobinson@dlaeagles.org</u>, or brought to the main of of Dayton Leadership Academies.